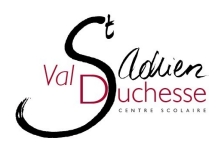

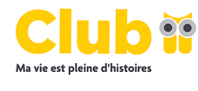

## Enregistrement compte élève Service Manuels Scolaires Club

Cher/Chère

Le Service Manuels Scolaires de Club vous permet de commander vos livres en ligne.

Veuillez suivre les étapes suivantes pour vous enregistrer :

- 1. Surfez sur https://eleve.servicemanuelsscolaires.be.
- 2. En haut à droite de l'écran, sélectionnez Inscription.
- 3. Saisissez les données personnelles suivantes :
  - Code général : mHzcx73hkaFk8ZM
  - Cliquez sur Envoyer
  - Adresse e-mail : saisissez votre adresse e-mail
  - Mot de passe : choisissez un mot de passe pour ce site
  - Confirmez votre mot de passe
  - · Séléctionnez d'abord votre section et puis votre option
  - Saisissez vos autres données personelles (rue,commune,téléphone)
- 4. Cliquez sur S'Inscrire.
- 5. Vous recevez un e-mail à l'adresse que vous avez indiquée.
- 6. Cliquez sur le lien figurant dans cet e-mail pour confirmer votre compte sur Service Manuels Scolaires.

Conservez bien les informations de votre compte. Vous en aurez aussi besoin pour commander vos livres l'année prochaine et les suivantes ! Une fois votre compte confirmé, vous pouvez vous connecter au Service Manuels Scolaires à l'aide de ces informations.

- 1. Surfez sur https://eleve.servicemanuelsscolaires.be.
- 2. Saisissez votre adresse e-mail et votre mot de passe en haut à gauche.

Une fois connecté, vous pouvez, via :

- Info Elève : Vos données personelles enrégistrées
- *Nouvelle commande*:passer votre commande de livres en cochant les livres que vous souhaitez et en cliquant sur sauvegarder
- Commandes : consulter votre commandes confirmées, vos factures et paiements
- Listes de livres : consulter les listes de livres d'autres options

Meilleures salutations,

Club